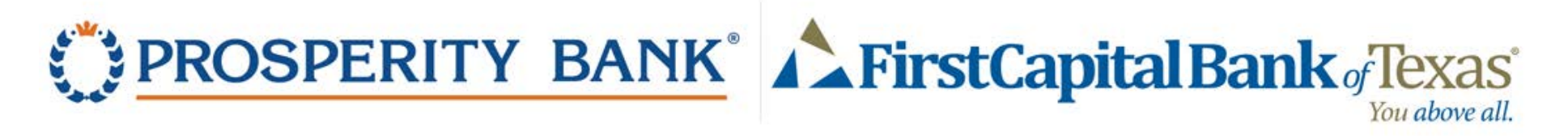

## First Time Login Instructions for FirstCapital Customers – Personal Consumer

FirstCapital Bank customers attempting to login for the first time to their Prosperity Bank Online Banking, please attempt to login with your previous FirstCapital Access ID/User Name or ID. Your access information was transferred to Prosperity and was set up to work with those credentials.

Please do not ENROLL again as this will create a duplicate access.

## **Login Instructions**

1. Download our mobile app from the App Store or Google Play, or visit our website at <a href="https://www.prosperitybankusa.com/">https://www.prosperitybankusa.com/</a>

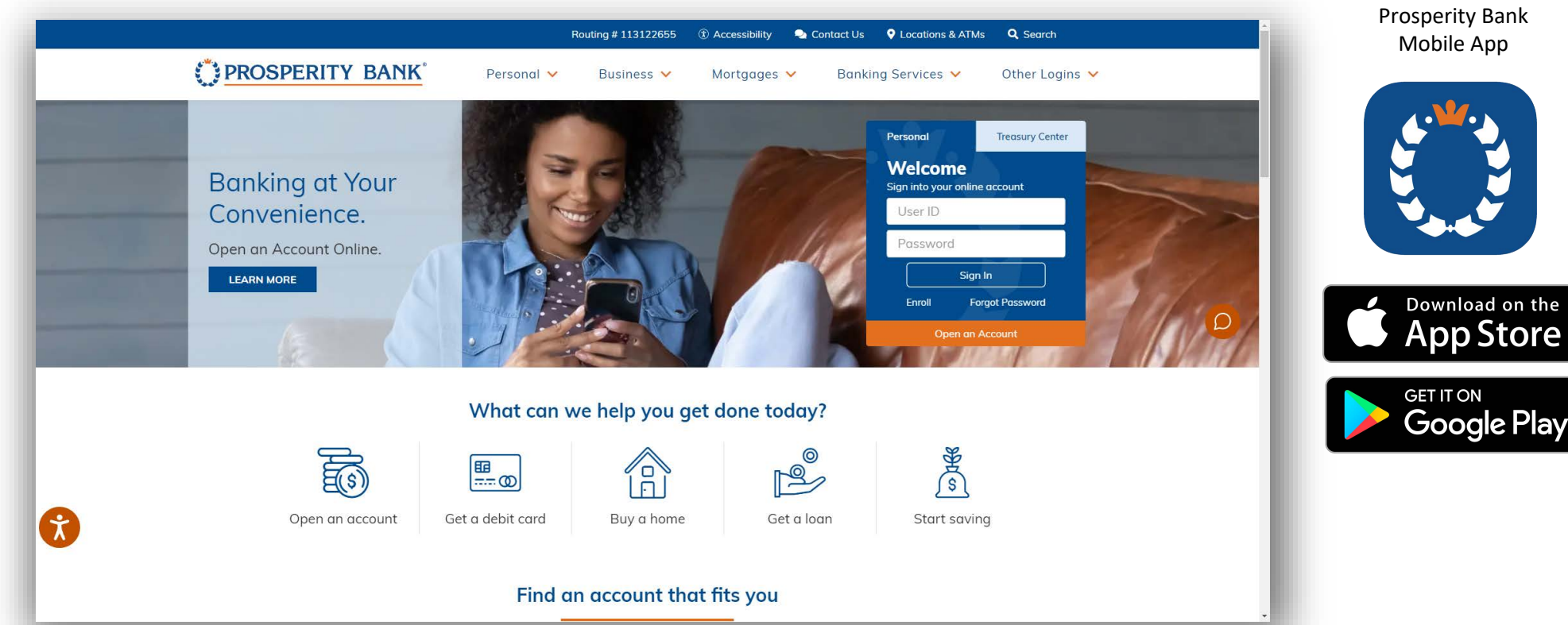

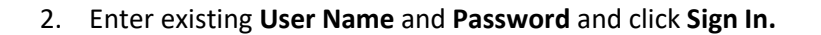

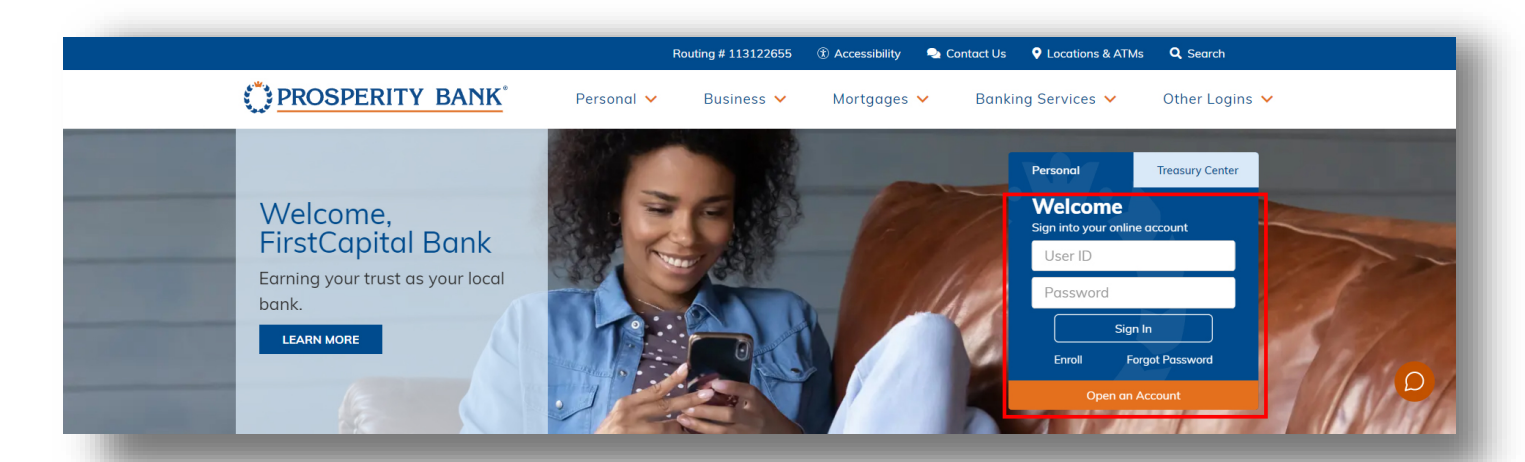

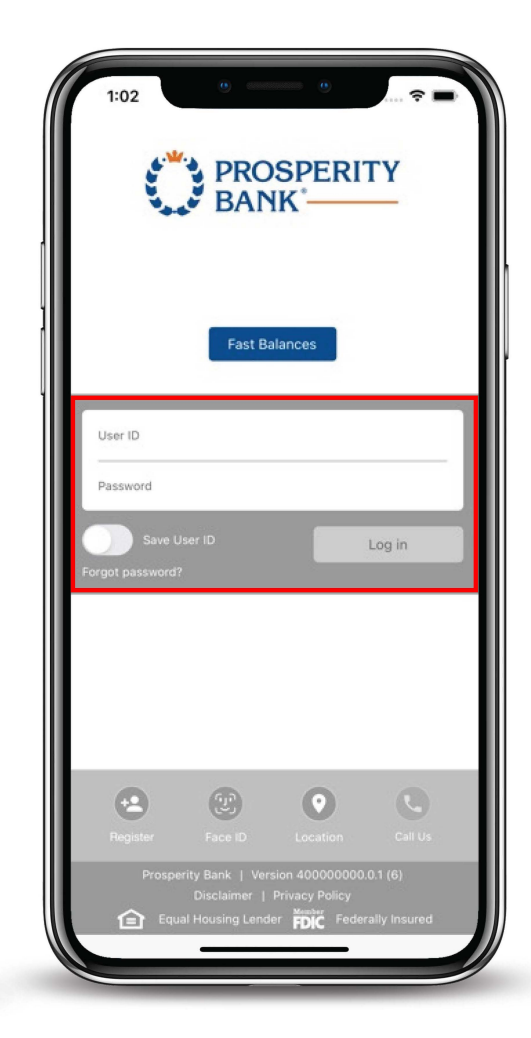

- 3. Identify Verification If additional authentication is requested continue with step #4. If not skip to step #6.
- 4. Select a method of additional verification (text or call).
- 5. Use the drop downs to select a different phone number.

| BANK BANK                                                                                                    |  |
|----------------------------------------------------------------------------------------------------|--|
|                                                                                                    |  |
|                                                                                                    |  |
| As a security precaution, we need to verify your identity before you can proceed. This quick process helps us keep your account safe. |  |
| Please choose one of the following options.<br>Send me a text message                                                                 |  |
| We will send you a text message with a confirmation code. (xxx) xxx-9072   Send me a text message                                     |  |
| Call my phone<br>We will call you and provide a confirmation code.                                                                    |  |
| (xxx) xxx-7794   Call my phone                                                                                                    |  |
| Cancel                                                                                                    |  |
| Why am I being asked this?                                                                                                    |  |

## 6. Enter Code in the Confirmation Code field.

|                                                                   | BANK BANK                                                                      |
|-------------------------------------------------------------------|--------------------------------------------------------------------------------|
|                                                                   |                                                                                |
|                                                                   |                                                                                |
|                                                                   |                                                                                |
|                                                                   |                                                                                |
|                                                                   |                                                                                |
| We are sending a text mes<br>text message.                        | sage to the mobile number you selected. Please enter the code contained in the |
| We are sending a text mes<br>text message.<br>* Confirmation Code | sage to the mobile number you selected. Please enter the code contained in the |
| We are sending a text mes<br>text message.<br>* Confirmation Code | sage to the mobile number you selected. Please enter the code contained in the |
| We are sending a text mes<br>text message.<br>* Confirmation Code | sage to the mobile number you selected. Please enter the code contained in the |
| We are sending a text mes<br>text message.<br>* Confirmation Code | sage to the mobile number you selected. Please enter the code contained in the |

7. Once you have entered the Confirmation Code, you will be directed to a **Password Change** screen.

8. Set up your new password. Once you have established your new password, you will be directed to an **Accounts Summary** page and have accessed Online Banking.

9. Steps are Complete.

|                                                                                                    |                                                                                                    |                                                            |                 |                          |                     |             | <b>N</b> 🕄 H | Melp 🏟 Settings |  |  |  |  |
|----------------------------------------------------------------------------------------------------|----------------------------------------------------------------------------------------------------|------------------------------------------------------------|-----------------|--------------------------|---------------------|-------------|--------------|-----------------|--|--|--|--|
| BANK BANK                                                                                                    |                                                                                                    |                                                            | Home            | Accounts 🗸               | Payments            | Transfers 🗸 | Spending     | Profile 🗸       |  |  |  |  |
| Please update your password. Passwords must contain at least three of the following four items: lowercase letters (a-2), uppercase letters (A-Z), digits (0-9), symbols `-!@#\$%^&*(_+={]};;?,./) and must be between 8 and 32 characters. Passwords are case sensitive. |                                                                                                    |                                                            |                 |                          |                     |             |              |                 |  |  |  |  |
|                                                                                                    | Password Change Required                                                                                                    |                                                            |                 |                          |                     |             |              |                 |  |  |  |  |
|                                                                                                    | Passwords must be 8 to 32 characters long, and shoul<br>@#\$%^&*(+= :2,.~0)/).<br>New Password:<br>Confirm Password:<br>Update | d contain 3 of the following: a lowercase letter (a-2), an | uppercase lette | er (A-Z), a digit (0-9), | and a special chara | cter (-!    |              |                 |  |  |  |  |

Routing Number: 113122655 | 800-531-1401 Contact Us © 2020 Prosperity Bank. All Rights Reserved. FDIC